| ビジネス情報ワークシート(複数シートの利用)                                                                                              |
|----------------------------------------------------------------------------------------------------|
| ( )年( )組( )号 氏名( )                                                                                                  |
| ★連続した複数シートを選択するには<br>キーを押しながら最後のシート名をクリックする。                                                                        |
| Sheet 1 上で入力すると全<br>てのシートに入力される                                                                                     |
| ※解除するには,最初のシート名以外か選択されていないシート名をクリックする。                                                                              |
| ※効率の良い入力方法を考える。⇒各シートの「表の共通部分」は入力する。                                                                                 |
| [気づき欄]                                                                                                    |
|                                                                                                    |
| ★合計のシートに関数を入力するときには, シートをまたいだ計算                                                                                     |
| 『=sum (』 を入力し, A 組シートの該当セル C4 をクリックし, 次に SHIFT を押し<br>ながら, C 組シート名をクリックすると, 『=sum (A 組:C 組!C4』となるため, 『) 』<br>を入力する。 |
| [気づき欄]                                                                                                    |
| 【意味]=sum(A 組:C 組!C4)                                                                                                |
| ⇒A 組シートから C 組シートのすべてのセルを合計する式となる。                                                                                   |
| ※何か選んだ状態から順番に選びたい場合,最初のものを選んだ状態から,<br>キーを押しながら最後のものを選ぶと,その区間のもの を選ぶこ<br>とができる。(ファイルの選択なども同じようにできる)                  |

| ビジネス情報ワークシート(グループ集計)                              |   |
|---------------------------------------------------|---|
| ( )年( )組( )号氏名( )                                 |   |
| ★データを見やすいように分析するためには、                             |   |
| データタブのアウトライングループにあるメニュー『    』から分析する。              |   |
| 【例題3-2】・・・・・・・・・・・・・・・・・・・・・・・・・・・・・・・・・・・・       |   |
| 最優先されるキー:「   」,「   」<br>───────────」<br>順序:昇順     |   |
| [気づき欄]                                            |   |
|                                                   |   |
|                                                   |   |
| <br>【POINT!】<br>どのような形でデータを分析したいのかをイメージする必要がある。   |   |
|                                                   |   |
|                                                   |   |
| <b>集計9 0 ノ1 ー / レト・1   」,1   」</b><br>[実技問題 5 メモ] |   |
|                                                   |   |
|                                                   |   |
| [気づき欄]                                            |   |
|                                                   |   |
| L                                                 | ] |

| ビジネス情報ワークシート(クロス集計)                                                                                                    |                                                     |                                                            |                         |                                                                                                    |  |  |
|----------------------------------------------------------------------------------------------------|-----------------------------------------------------|------------------------------------------------------------|-------------------------|----------------------------------------------------------------------------------------------------|--|--|
| (                                                                                                    | )年(                                                 | )組(                                                        | )号                      | 氏名( )                                                                                                    |  |  |
| ★クロス集計:元々あるデータ表<br>利用する機能:<br>插入タブ⇒テーブルグルーフ                                                                                                    | <b>夏を利用し</b><br><br>♪⇒                              | て集計表                                                       | を作成 <sup>、</sup><br>【ペフ | する<br>?で話合い】チェック欄                                                                                                    |  |  |
| ※<br>「求める表にするためには、こ                                                                                                    | 7 ー ル ド                                             | をドラック                                                      | ブしてぇ                    |                                                                                                    |  |  |
| レポート(に追加するフィールドを選択<br>してください:<br>□日付<br>■種別<br>▼色<br>■単価<br>■数量<br>▼金額                                                                                                    | [気づき <sup>;</sup>                                   | 攔]                                                         |                         |                                                                                                    |  |  |
| 次のボックス間でフィールドをドラッグしてください:<br>▼ レポート フィル 1000 列ラベル                                                                                                    | [例題 3-                                              | 3] ピボッ                                                     | トテーフ                    | 、ルの作成<br>【ペアで話合い】チェック欄                                                                                                    |  |  |
| <ul> <li>         ・</li> <li>         ・</li> <li></li></ul> | [例題 3-<br>・行列項目<br>・項目の科<br>・並べ替え<br>・フィルタ<br>・レポート | 4]<br> 入れ替え・・・<br>多動・・・・・<br>マー・・・・・・<br>フィルター・・<br>ンフィルター | · · · · · · · ·         | 【ペアで話合い]チェック欄         【ペアで話合い]チェック欄         【ペアで話合い]チェック欄         【ペアで話合い]チェック欄         【ペアで話合い]チェック欄         【ペアで話合い]チェック欄         【ペアで話合い]チェック欄 |  |  |
| を消す方法<br>※【を消す方法<br>消したい表を範囲指定して 7                                                                                                    | <br>;]<br>ҟーム⇒ŧ                                     | 編集グル-                                                      | -プ⇒[                    | <sup>Ⴢ</sup> IJア <mark>⇒</mark> すべてクリア                                                                                                    |  |  |